## Install Soft-Ether VPN Client

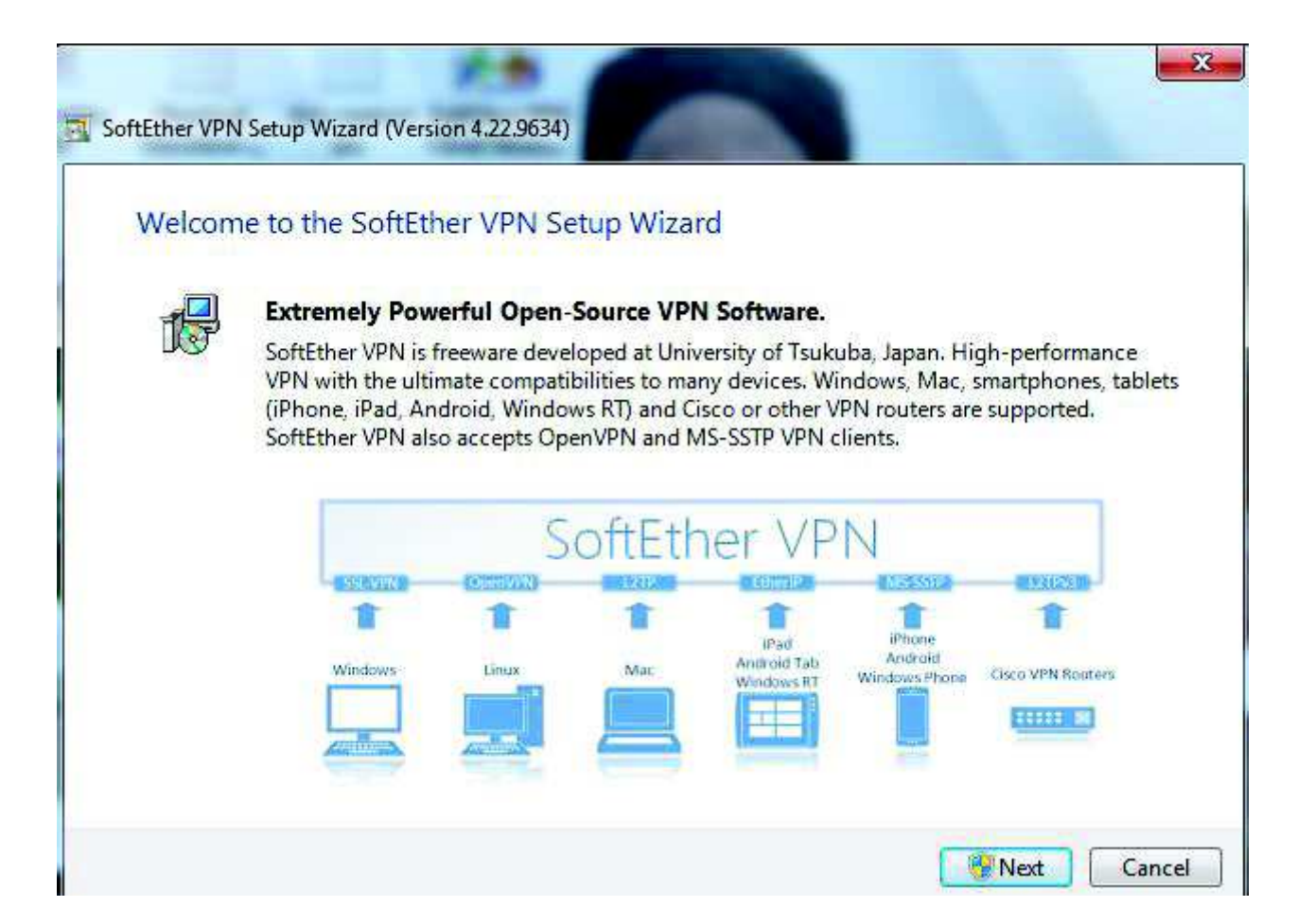

### Select SoftEther VPN Client

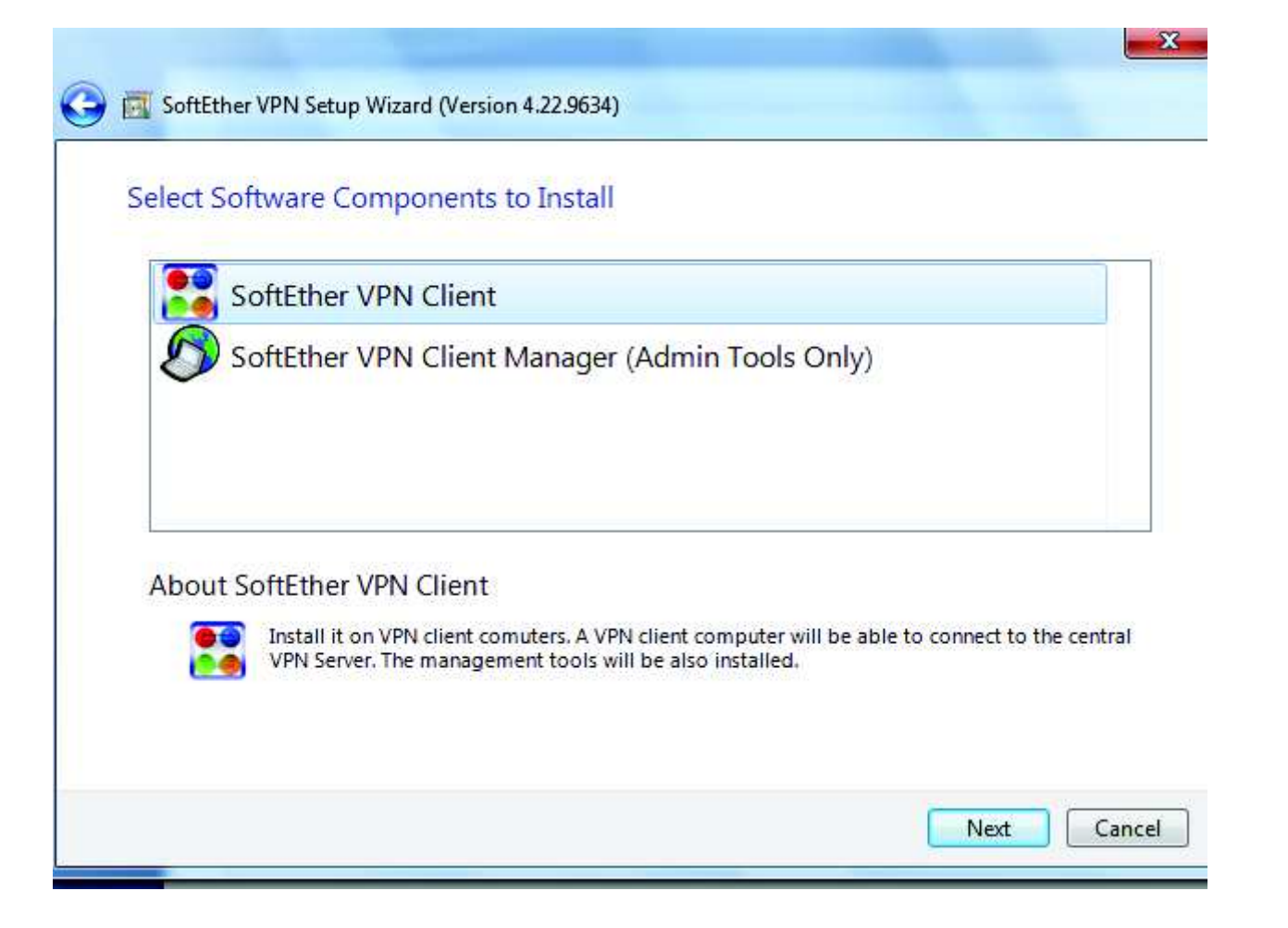

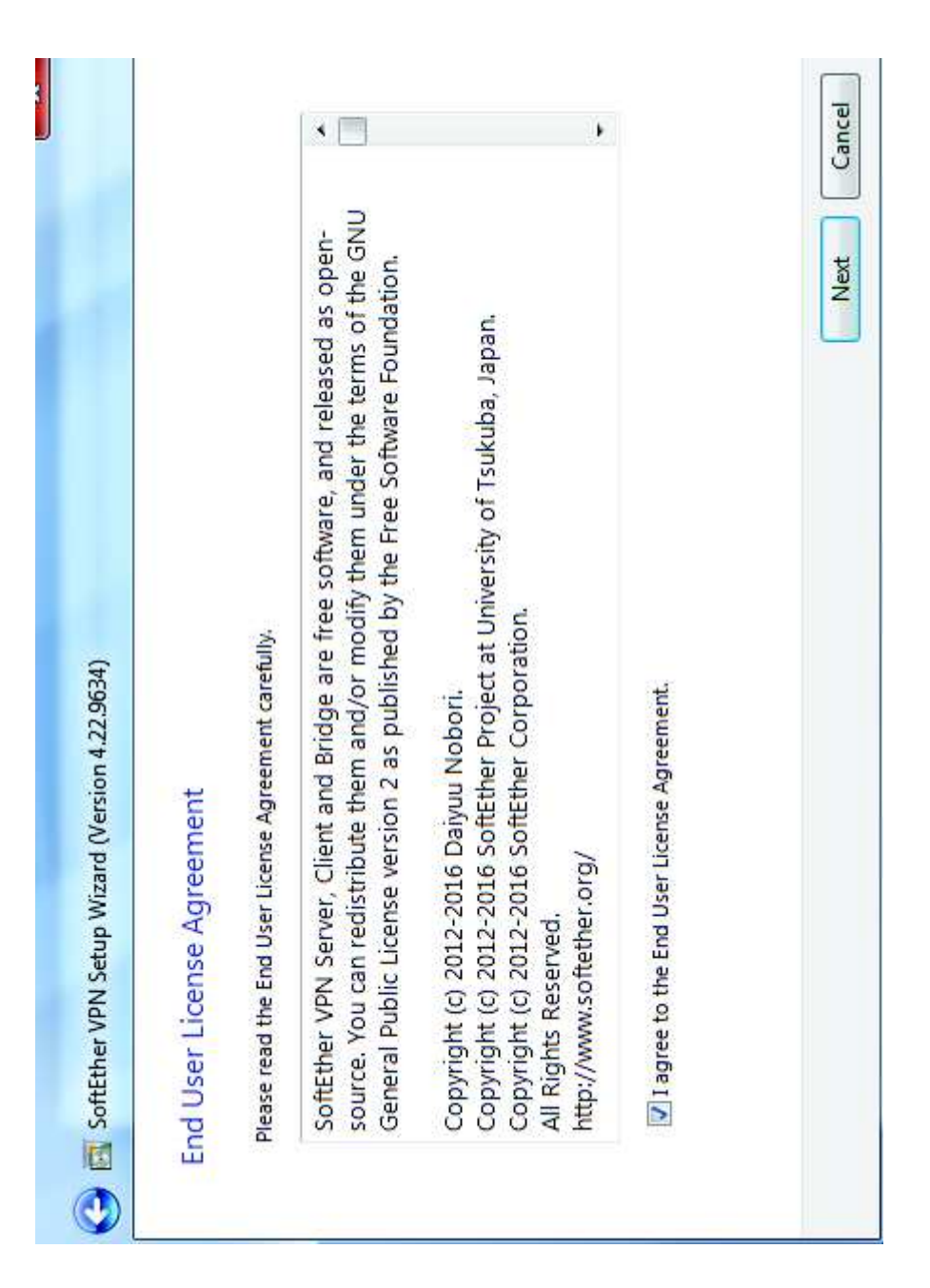

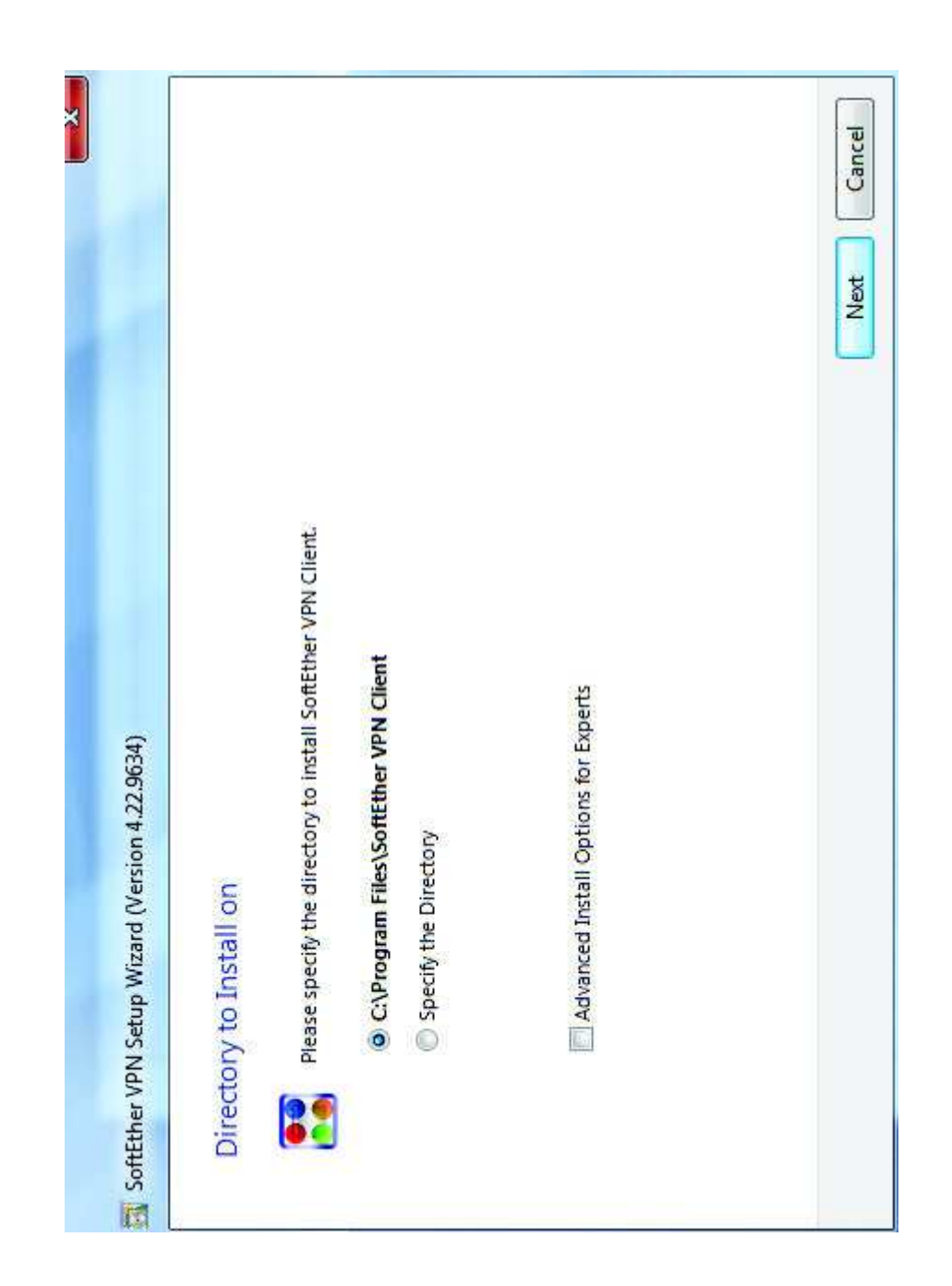

## Configure Soft-Ether VPN Client

#### **Double Click on Add VPN Connection**

| Connect Edit View Virtual Adapte | r Smart Card | Tools Help         |              |             |                   |
|----------------------------------|--------------|--------------------|--------------|-------------|-------------------|
| VPN Connection Setting Name      | Status       | VPN Server Hostnam | e            | Virtual Hub | Virtual Network A |
| Add VPN Connection               |              |                    |              |             |                   |
| Virtual Network Adapter Name     |              | Status             | MAC Address  |             | Version           |
| VPN Client Adapter - VPN         |              | Enabled            | 00-AC-A8-4F- | 50-7F       | 4.19.0.9594       |
|                                  |              |                    |              |             |                   |

Host Name -202.157.72.162 Port Number – 443 Virtual Hub name – JVVNL-VPN User Name-Intimated By IT Department Password- Intimated By IT Department

| es of N             | lew VPN                                 | Connection                             |                         |                                 |         |                   |                 |                                      |              |                  |
|---------------------|-----------------------------------------|----------------------------------------|-------------------------|---------------------------------|---------|-------------------|-----------------|--------------------------------------|--------------|------------------|
| Please              | e configur                              | e the VPN Conne                        | tion Sett               | ing for VPN Se                  | rver.   | Virtual Network   | Adapt           | ter to Use:                          |              |                  |
|                     |                                         |                                        |                         |                                 |         | VPN Client        | Adap            | oter - VPN                           |              |                  |
| Setting             | Name:                                   | New VPN Conne                          | ction                   |                                 |         |                   |                 |                                      |              |                  |
| estination          | VPN Serv                                | er:                                    |                         |                                 |         |                   |                 |                                      |              |                  |
| S¢ ar               | becify the<br>h <mark>d t</mark> he Vir | host name or IP a<br>tual Hub on the d | ddress, a<br>estinatior | nd the port nu<br>n VPN Server. | imber   |                   |                 |                                      |              |                  |
| Hos                 | t Name:                                 | 202.157.72.162                         |                         |                                 |         |                   |                 |                                      |              |                  |
| Port I              | Number:                                 | 443                                    | $\sim$                  | Disable N                       | AT-T    | User Authenticati | on Se           | etting:                              |              |                  |
| Virtual Hu          | b Name:                                 | JVVNL-VPN                              |                         | 1                               | ~       | Set the u         | ser aung to     | thentication info<br>the VPN Server. | ormation     | that is required |
| row Center as Pelay |                                         |                                        |                         |                                 | Auth Ty | pe:               | Standard Passwe | ord Auth                             | entication 🕓 |                  |
| Yo Yo               | You can connect to a VPN Sen            |                                        | rver via a              | proxy server.                   |         | User Nar          | ne:             | 230                                  |              |                  |
| •                   |                                         | Import IE Pr                           | oxy Serve               | r Settings                      |         | Passwo            | rd:             |                                      |              |                  |
| Pro                 | xy Type:                                | Direct TCP/IP (                        | onnectio                | n (No Proxy)                    |         | You ca            | n cha           | nge the user's p                     | assword      | on the VPN Serve |
|                     |                                         | O Connect via H                        | TP Proxy                | Server                          |         |                   |                 |                                      |              | hange Password   |
|                     |                                         | ○ Connect via SC                       | CKS Prox                | y Server                        |         |                   |                 |                                      |              |                  |
|                     |                                         | Proxy 3                                | Server Set              | ting                            |         | Advanced Setting  | ofCo            | ommunication:                        |              |                  |
|                     |                                         | 711                                    |                         | 355                             |         | Seco Reco         | nnect           | s Automatically                      | After Dis    | connected        |
| erver Certi         | ficate Ver                              | ification Option:                      |                         |                                 |         | Reco.             | nnert           | Counti                               |              | times            |
|                     | Always                                  | Verify Server Certi                    | ficate                  |                                 |         | Deres             | most            | Inter ali                            | -            | enconde.         |
|                     |                                         |                                        |                         |                                 |         | Kecor             | mect            | intervai:                            | 15           | seconds          |
|                     | 1                                       | Manage Trusted C                       | A Certific              | ate List                        |         |                   | nfinite         | e Reconnects (Ke                     | ep VPN       | Always Online)   |
|                     | Eneriful                                | ndividual Cart                         | Chenic                  | Individual Cart                 |         | _ Do n            | ot use          | e TLS 1.0                            | A            | dvanced Settings |

#### Right Click on New VPN Connection then click on connect

| VPN Connection Setting Name  | Status  | Status VPN Server Hostname                                     |         | Virtual Network A |
|------------------------------|---------|----------------------------------------------------------------|---------|-------------------|
| 🕄 Add VPN Connection         |         |                                                                |         |                   |
| New VPN Connection           | Offlipe | 202 157 72 162 (Direct TCP/ID Conn                             | VPN-230 | VPN               |
|                              |         | Connect                                                        |         |                   |
|                              |         | View Status                                                    |         |                   |
|                              |         | Disconnect                                                     |         |                   |
|                              |         | Disconnect All                                                 |         |                   |
|                              |         | Recent VPN Servers                                             |         |                   |
|                              |         | New VPN Connection Setting                                     |         |                   |
|                              |         | Сору                                                           |         |                   |
|                              |         | Create VPN Connection Shortcut                                 |         |                   |
|                              |         | Export VPN Connection Setting<br>Import VPN Connection Setting |         |                   |
| Virtual Network Adapter Name |         | Set as Startup Connection                                      |         | Version           |
| Me VPN Client Adapter - VPN  |         | Remove Startup Connection                                      | 0-7F    | 4.19.0.9594       |
|                              |         | Rename                                                         |         |                   |
|                              |         | Delete                                                         |         |                   |
|                              |         | Properties                                                     |         |                   |
|                              |         |                                                                |         |                   |
|                              |         |                                                                |         |                   |
|                              |         |                                                                |         |                   |

You are now connected to VPN Client. You can now access your official sites

| Connect Edit View Virtual Adapt | er Smart Card                             | Tools Help                         |             |                        |
|---------------------------------|-------------------------------------------|------------------------------------|-------------|------------------------|
| VPN Connection Setting Name     | Status                                    | VPN Server Hostname                | Virtual Hub | Virtual Network A      |
| Add VPN Connection              |                                           |                                    |             |                        |
| New VPN Connection              | Connected                                 | 202.157.72.162 (Direct TCP/IP Conn | VPN-230     | VPN                    |
|                                 | irtual Network A<br>The VPN C<br>Your ass | Connection is Established.         | 4.53.       |                        |
|                                 |                                           | •                                  |             |                        |
| Virtual Network Adapter Name    |                                           | Close                              |             | Version                |
| Virtual Network Adapter Name    |                                           | Close<br>Enabled 00-AC-A8-4F       | -50-7F      | Version<br>4.19.0.9594 |
| Virtual Network Adapter Name    |                                           | Close<br>Enabled 00-AC-A8-4F       | -50-7F      | Version<br>4.19.0.9594 |

### **Access Sites**

#### URL - http://172.16.13.42/FileDownload/jvvnl

| intornal ocna o   | I System    | FILE DOWNLOAD U         | TILITY     |              | 00 |
|-------------------|-------------|-------------------------|------------|--------------|----|
| Home File         | Download    |                         |            |              |    |
| File Download     |             |                         |            |              |    |
|                   |             | BILL AND LEDGER FILE DO | OWNLOADER  |              |    |
| Discom            | IVVNL DVVNL | AVVNL                   |            |              |    |
| File              | Select      |                         | Bill Month | July         |    |
| Sub DivisionSelec |             |                         | Bill Year  | 2017 🔻       |    |
|                   | Select      | •                       | Group      | Select T     |    |
| 0                 |             |                         |            | Search Files |    |
| ë                 |             |                         |            |              |    |
|                   |             |                         |            |              |    |
|                   |             |                         |            |              |    |
|                   |             |                         |            |              |    |
|                   |             |                         |            |              |    |
|                   |             |                         |            |              |    |

#### URL - http://jai-terminal-02.rajdiscoms.com/RAPDRPPortal/Login.aspx

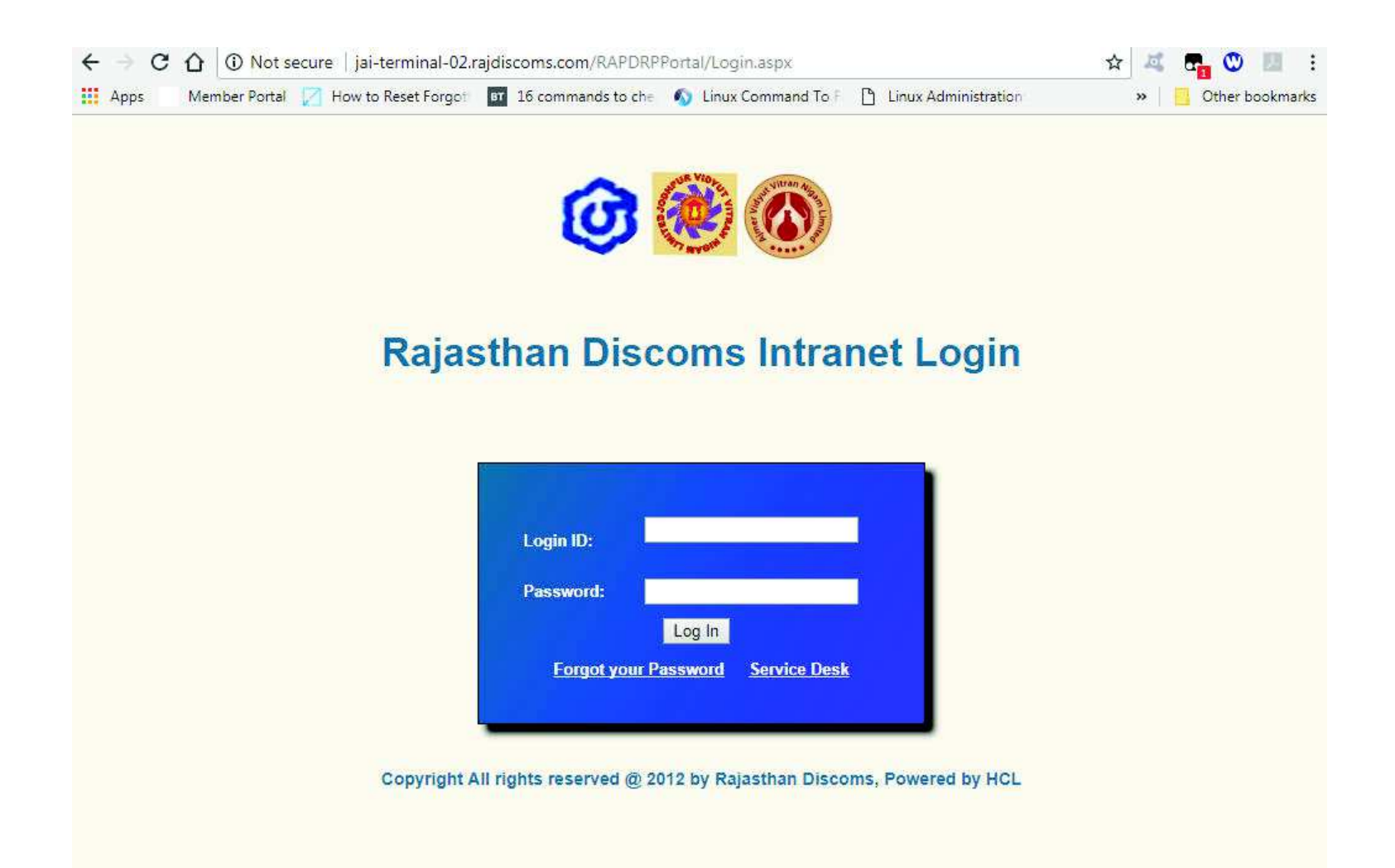

# THANKS !!!!!!!